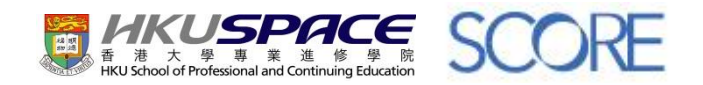

## Online Application (Award-bearing / Screening Programme)

## **Table of Contents**

| Student Guide: Online Application (Award-bearing / Screening Programme) | 3 |
|-------------------------------------------------------------------------|---|
| Search Programme                                                        | 3 |
| Input Personal Particulars                                              | 5 |
| Input Test Results                                                      | 2 |
| Input Qualifications                                                    | 3 |
| Input Employment Information14                                          | 4 |
| Upload Application Documents14                                          | 4 |
| Equal Opportunities for Learning at HKU SPACE & HKU SPACE Alumni 19     | 5 |
| Statement on Collection of Personal Data10                              | 6 |
| Use of Personal Data Related to Direct Marketing 1                      | 7 |
| General Notes to Applicants18                                           | 8 |
| Declaration19                                                           | 9 |
| Payment Information                                                     | 0 |
| Payment Confirmation                                                    | 7 |
| Complete Survey                                                         | 9 |

# Student Guide: Online Application (Award-bearing / Screening Programme)

**NOTE**: To use "Online Services", you will need a computer with connection to the Internet and a web browser with JavaScript enabled. Internet Explorer 5.01 or above is recommended for the web browser.

## **Search Programme**

### 1) Search Programme

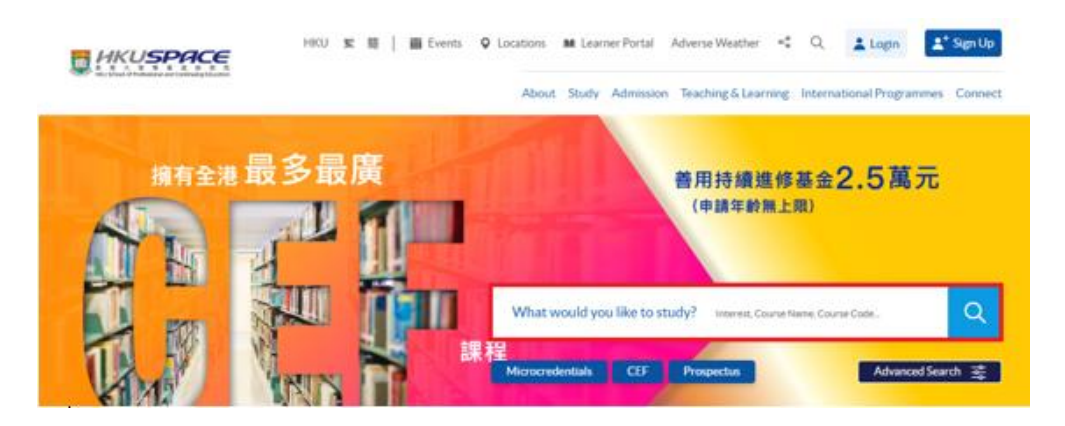

## 2) Choose a Programme

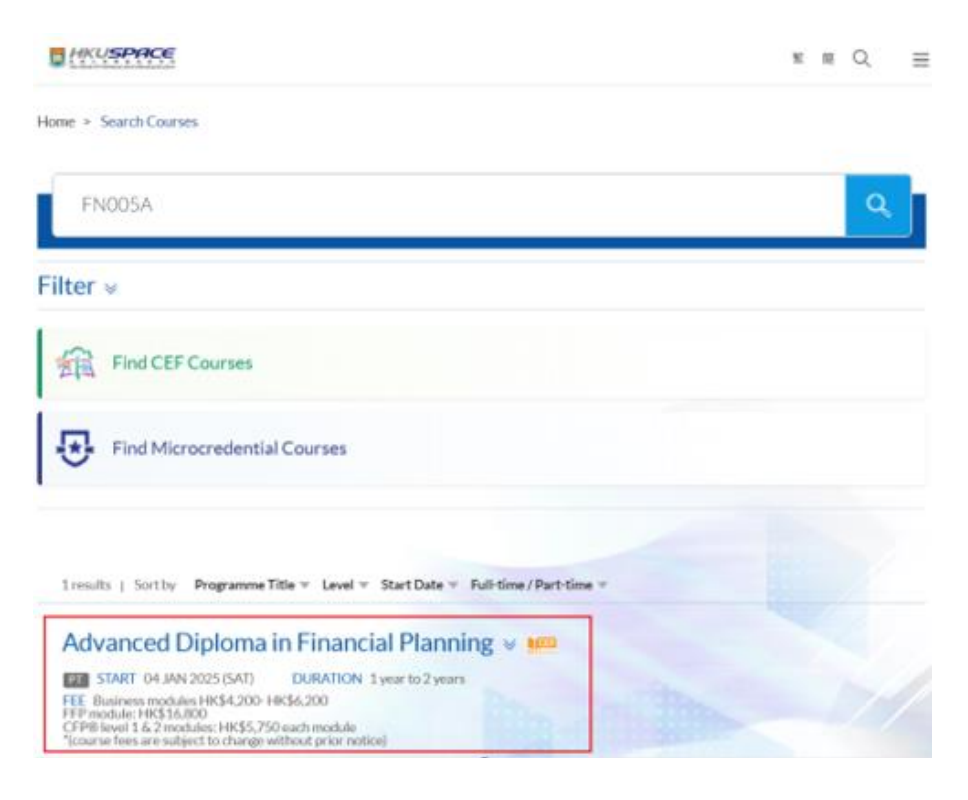

3) Click "Apply Now" and redirect into the online application form.

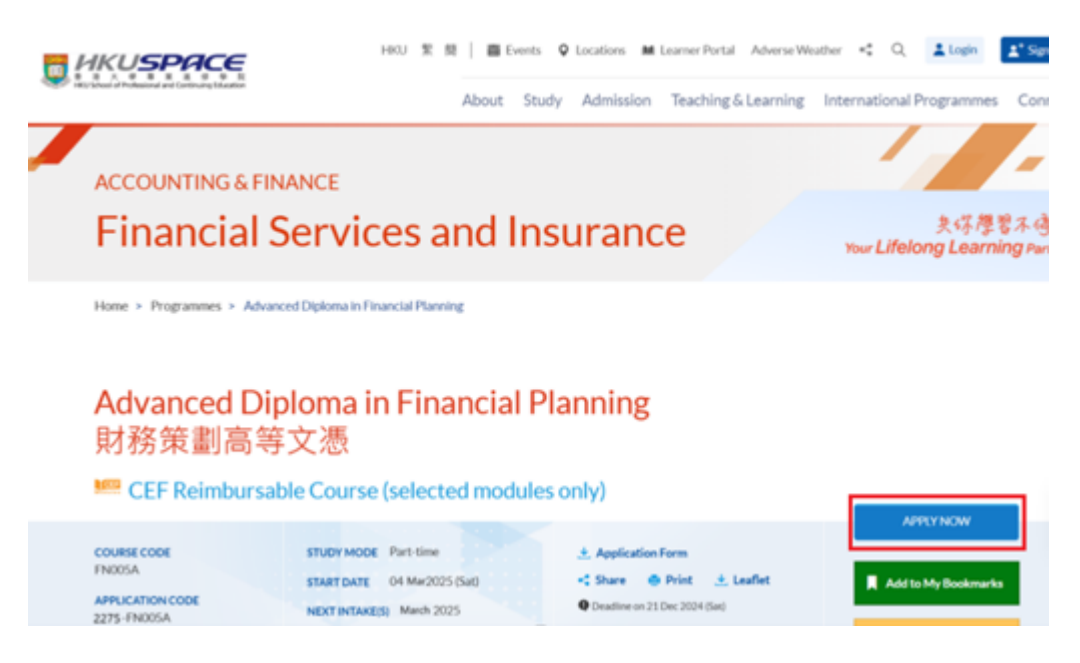

#### 4) Read the 'Application Instruction' and click "Next".

| Application Instruction 申請指引                                                                                                    |
|----------------------------------------------------------------------------------------------------|
| 1. Applicants are reminded that they should only apply for the same programme /course once through counter or online application.                                                                                                    |
| 2. Applicants should not leave the online application idle for more than 10 minutes. Otherwise, applicants have to start the application process all over again.                                                                                                    |
| 3. Only Early Bird Discount is supported in Online Applicants (Application). To enjoy other types of discount please visit one of our enrolment centres.                                                                                                    |
| 4. HKU SPACE Mastercard cardholders who wish to enjoy 10-month interest free instalment scheme (only<br>applicable to courses with tuition fees of HKD 2,000 or above.) must pay their tuition fees in person at any o<br>our HKU SPACE Enrolment Centres.                                                                                                    |
| 5. Applicants who wish to apply for award-bearing programmes should prepare the required documents for<br>upload (please refer to the Programme's webpage). Submitted documents must be in doc, docx, jpg or pdf<br>format, with each file not exceeding 20MB in size.                                                                                                    |
| 6. During the online application process, asynchronous application and payment submission may occur.<br>Successful payment may not guarantee successful application submission. In case of unsuccessful<br>submission, our programme staff will contact you shortly.                                                                                                    |
| 1.申請人應注意,不論親身或網上報讀,相同的課程/學科罩元只可提交一次申請。<br>2.申請人不應閒置網上申請超過10分鐘。否則,申請人需要重新開始整個申請程序。<br>3.網上報名只支援「提早報讀優惠」。如需享用其他報讀優惠,請親臨學院的報名中心報名。<br>4.香港大學專業進修學院Mastercard卡持有人如該享用十個月免息分期付款優惠(只適用於報讀港幣2,000元或<br>以上之課程),必須親臨本學院設有報名服務的數學中心作付款安排。<br>5.申請人如該申請學歷頒預課程,請先預備所備上組之文件(同參考課程綱頁)。提交之文件限以doc,docx,jp<br>或,pdf格式,每份文件的大小請勿超過20MB。<br>6.在網上報名過程中,由於提交課程申請和付款在条統處理上為兩個不同的程序,成功付款並不保證成功被選<br>取錄。任何不成功的申請,詳程組職員將儘快與 閣下聯絡。 |
|                                                                                                    |

5) Check the programme information in 'Application Details' and click "Next".

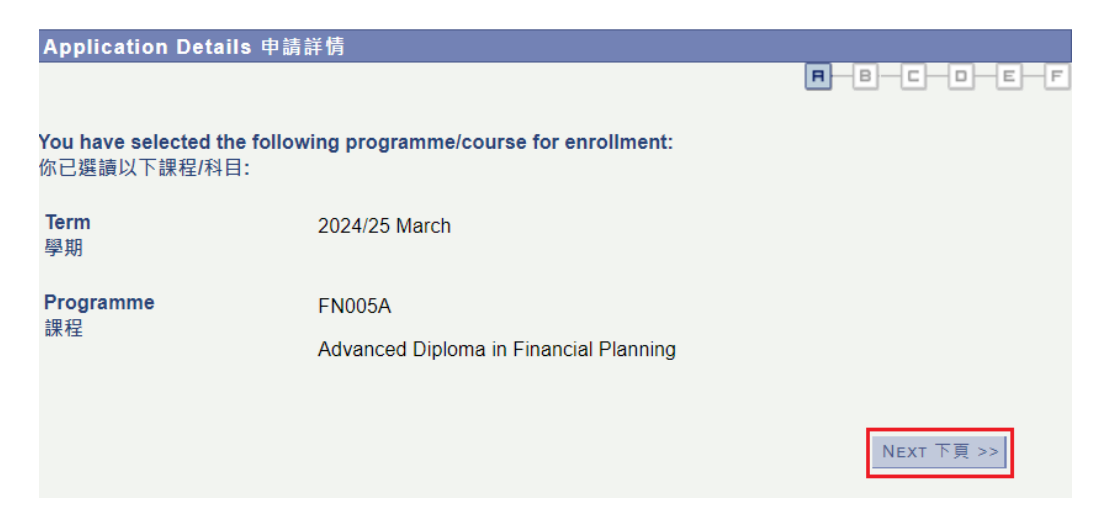

## **Input Personal Particulars**

6) Enter your HKID or Passport Number, Date of Birth and Validation Code, then click 'Next'.

| Personal Particulars 個人                                                                                                    | 查料                                                                                                    |
|----------------------------------------------------------------------------------------------------|----------------------------------------------------------------------------------------------------|
|                                                                                                    |                                                                                                    |
| Please enter your H.K.I.D./Pa<br>purposes. If you are our curr<br>system for registration. Appli<br>H.K.I.D./passport for verificat<br>請輸入香港身分證/護照號碼和<br>統已有的個人資料作註冊用途。<br>之用。 | ssport number and Date of Birth which is required for student record<br>ent student or alumnus, we will retrieve your personal data from the<br>cants to award-bearing programmes are required to present their<br>ion in subsequent screening process.<br>出生日期以作學員記錄之用。如果 閣下是本院學生或舊生,學院會用 閣下在系<br>學歷頒授及專業課程的申請人須於審核過程出示身分證/護照以供本學院核對 |
| *H.K.I.D/Passport<br>香港身分證 / 護照                                                                                                    | ● H.K.I.D 香港身分證 O Passport 護照                                                                                                    |
| Holders of H.K.I.D card must fil<br>香港身分證持有人必須填寫香港                                                                                                    | in their H.K.I.D No.<br>身分證號碼                                                                                                    |
| ı*H.K.I.D./Passport Number<br>香港身分證/ 護照號碼                                                                                                    | A123456(7)<br>e.g. Brackets are not required. For example, enter A1234567 for A123456(7)<br>無須輸入括號。例如 A123456(7),請輸入A1234567                                                                                                    |
| * <b>Date of Birth</b><br>出生日期                                                                                                    | Day日 04 Y Month月 01 Y Year年 1989                                                                                                    |
| *Validation Code<br>驗證碼                                                                                                    | <b>11657</b>                                                                                                    |
|                                                                                                    | <<返回 ВАСК NEXT 下頁>>                                                                                                    |

7a) For New Applicants:

i) Fill in 'Personal Particulars' and click "Next".

#### <u>Note</u>

- a. Please ensure that your English name and Chinese name (if any) are entered exactly as they appear on your H.K.I.D. Card/ Passport. These names will be used for all correspondence and official documents (e.g. transcript, official receipt).
- b. Please ensure that the Mobile Phone No. and Email Address you entered are accurate as they will be used for communication and payment confirmation.

| Personal Particulars 🕼                          | 國人資料                                                                                                    |          |
|-------------------------------------------------|----------------------------------------------------------------------------------------------------|----------|
|                                                 | R-B-C-D-                                                                                                    | EF       |
| *Name Prefix<br>稱謂                              | MR                                                                                                    |          |
| Student Name in English and<br>英文及中文姓名 (香港身分證或  | d Chinese (Name as appeared on H.K.I.D. card or passport)<br>或護照上的姓名)                                                        |          |
| *Last Name<br>英文姓氏                              | CHAN e.g. CHAN                                                                                                    |          |
| *First Name<br>英文名字                             | TAI MAN e.g. TAI MAN                                                                                                    |          |
| Name in Chinese<br>中文姓名                         | 陳大文 e.g. 陳大文                                                                                                    |          |
| H.K.I.D/Passport<br>香港身分證 / 護照                  | ■ H.K.I.D 香港身分證                                                                                                    |          |
| Holders of H.K.I.D card must<br>香港身分證持有人必須填寫香   | t fill in their H.K.I.D No.<br>·港身分證號碼                                                                                       |          |
| H.K.I.D./Passport Number<br>香港身分證/ 護照號碼         | r A1234567<br>e.g. Brackets are not required. For example, enter A1234567 for A123456(7)<br>無須輸入括號。例如 A123456(7),請輸入A1234567 |          |
| Nationality<br>國藉                               | HKG Q                                                                                                    |          |
| *Date of Birth<br>出生日期                          | Day日 04 v Month月 01 v Year年 1989                                                                                             |          |
| *Mobile Phone No.<br>流動電話                       | 61234567                                                                                                    |          |
| *Email Address<br>電郵地址                          | chan@gmail.com                                                                                                    |          |
| *Permanent HK Resident<br>香港永久性居民               | ● Yes 是 ○ No 否 <u>Notes to Non-Local Applicants (非本地申請人注意事</u> )                                                             | <u>)</u> |
| If 'No', see Notes to Non-Loca<br>如填寫「否」,請細閱非本地 | cal Applicants<br>如申請人注意事項                                                                                                   |          |
|                                                 | <<返回 BACK NEXT 下頁                                                                                                    | >>       |

## c. If you are non-Permanent HK Resident, please read "Notes to Non-Local Applicants (非本地申請人注意事項)".

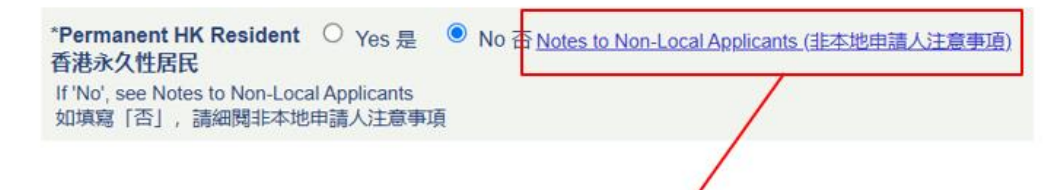

### Notes to Non-local Applicants 非本地申請人注意事項

To study in Hong Kong, all non-local applicants are required to obtain a student visa issued by the Immigration Department of the HKSAR Government, EXCEPT for those admitted to Hong Kong as dependants, or on a Permit for Proceeding to Hong Kong or Macao (also known as "Oneway Permit"), or under any of the schemes indicated in paragraph (I) below, who do not need prior approval before taking up full-time and part-time studies. Non-local applicants who are issued with a valid employment visal or training visa, or members of the Consular Corps, or foreign domestic helpers, or admitted under any of schemes listed in paragraph (II) below, also do not need prior approval to pursue part-time studies. It is the responsibility of individual applicants to make appropriate visa arrangements. Admission to an HKU SPACE academic programme/course does not guarantee the issue of a student visa. Applicants may wish to note that part-time courses are not considered by the Immigration Department for student visa purposes except for self-financed, part-time locally accredited taught postgraduate programmes awarded within the HKU system through HKU SPACE.

非本地申請人必須持有由香港特區政府入境事務處所簽發的學生簽證方可入 讀本院,申請人入學前須辦妥有關手續。惟持有前往港澳通行證(俗稱「單程 證」)者,或以受養人士身分,或透過以下章節(I)任何一項計劃獲批准來港 者,毋須經事先批准,可修讀全日制及兼讀制課程。非本地申請人若為獲發 有效工作或受訓簽證身者,或為駐港領使人員,或為外籍家庭傭工,或透過 以下章節(II)任何一項計劃獲批准來港者,則毋須事前批准,亦可修讀兼讀制 課程。獲香港大學專業進修學院課程取錄並不代表能成功獲發有關學生簽 證。除自資並經本地評審,而有關學銜按香港大學體制,經香港大學專業進 修學院頒發的兼讀制深造修讀課程外,兼讀制課程暫不在入境處考慮批發學 生簽證課程之列。

## ii) Fill in 'Additional Information' and click "Next".

|                                                      | ation 附加良村                                                                                                    |
|------------------------------------------------------|----------------------------------------------------------------------------------------------------|
|                                                      |                                                                                                    |
| orrespondence Ac                                     | idress 通訊地址                                                                                                    |
| 如填寫中文地址,請於地                                          | 也址行列 1內填上完整地址(例:新界大埔富雅花園 X 座 X 樓 X 室)及選擇地區編號                                                                                                   |
| Country<br>國家                                        | HKG                                                                                                    |
| *Address Type<br>地址類型                                | ● Residential 住址 ○ Business 公司                                                                                                    |
| *Address Line 1<br>地址行列 1                            | FLAT H, 12/F, BLOCK A                                                                                                    |
|                                                      | e.g. XXXX COURT, XXX XXX ROAD                                                                                                    |
| Address Line 2<br>地址行列 2                             | WING HONG COURT, TAI HUNG ROAD                                                                                                    |
|                                                      | e.g. POKFULAM, HONG KONG                                                                                                    |
| Address Line 3<br>地址行列 3                             | MONG KOK                                                                                                    |
| *Area Code<br>地區編號                                   | K                                                                                                    |
| Emergency Contact                                    | Person 緊急聯絡人                                                                                                    |
| In case of emergency,                                | we may need to contact your family or friend. Please suggest.<br>more than one emergency contact, please contact our office after application. |
| if you wish to include i<br>在緊急情況下,學院可<br>如欲加入超過一個緊急 | J能需要聯絡 閣下的家人或朋友。請在此填寫。<br> 聯絡資料,請在申請過後與學院職員聯絡。                                                                                                 |
| if you wish to include i<br>在緊急情況下,學院可<br>如欲加入超過一個緊急 | 「能需要聯絡 閣下的家人或朋友。請在此填寫。<br>·聯絡資料,請在申請過後與學院職員聯絡。<br>CHAN MEI MEI                                                                                 |

#### 7b) For Existing Applicants:

#### If the system can retrieve your record:

i) Verify the partially displayed personal information carefully (Check the box if you need to edit the personal information). Click "Next".

| Personal Particulars 個                                                                                                |                                                                                                    |                                                         |                                                  |                                                             |
|----------------------------------------------------------------------------------------------------|----------------------------------------------------------------------------------------------------|---------------------------------------------------------|--------------------------------------------------|-------------------------------------------------------------|
|                                                                                                    |                                                                                                    |                                                         | <b>₽</b> −₿                                      | -C-D-E-F                                                    |
| We have your student rece<br>existing personal informat<br>shows empty, please click<br>資料顯示你曾報讀學院課程<br>白,請點擊下頁及提供相關] | ord in our system. Please ind<br>tion or fill in your information<br>NEXT and provide the infor<br>。你可選擇以已儲存的個人資 <sup>彩</sup><br><sup>資料</sup> 。) | licate whethen<br>n again. (Note<br>mation.)<br>報名或選擇更詳 | r you would lik<br>: If the followin<br>新。(註:如下列 | e to enrol using your<br>g contact information<br>的聯絡資料顯示為空 |
| Phone No.<br>電話號碼                                                                                                    | *****246                                                                                                    |                                                         |                                                  |                                                             |
| Email Address<br>電郵地址                                                                                                 | pcc **@*************                                                                                                    |                                                         |                                                  |                                                             |
| Your personal information is pa<br>基於網上保安只顯示部分資料                                                                      | artly shown for security reason.<br>°                                                                                                    |                                                         |                                                  |                                                             |
| If you need to update your per<br>如你需要更新你的個人資料,言                                                                      | sonal information, please check t<br>青在下列選項填上剔號。                                                                                                  | he box in the be                                        | elow option.                                     |                                                             |
| I would like to fill in or edit<br>我要更新個人資料。                                                                          | t my personal information                                                                                                    |                                                         |                                                  |                                                             |
|                                                                                                    |                                                                                                    |                                                         | <<返回 ВАСК                                        | NEXT 下頁>>                                                   |

#### <u>Note</u>

If your Phone No. and/ or Email Address are not in our School records, the checkbox will be automatically selected and disabled. Click "Next" to enter the required information.

| Personal Particulars 個人資料                                                                                                    |                                                                                                    |
|----------------------------------------------------------------------------------------------------|----------------------------------------------------------------------------------------------------|
|                                                                                                    | R-B-C-D-E-F                                                                                         |
| We have your student record in our system. Please indicate whether<br>existing personal information or fill in your information again. (Note:<br>shows empty, please click NEXT and provide the information.)<br>資料顯示你曾報讀學院課程。你可選擇以已儲存的個人資料報名或選擇更新<br>白,請點擊下頁及提供相關資料。) | r you would like to enrol using your<br>: If the following contact information<br>新。(註:如下列的聯絡資料顯示為空 |
| Phone No.<br>電話號碼                                                                                                    |                                                                                                    |
| Email Address<br>電郵地址                                                                                                    |                                                                                                    |
| Your personal information is partly shown for security reason.<br>基於網上保安只顯示部分資料。                                                                                                    |                                                                                                    |
| If you need to update your personal information, please check the box in the be 如你需要更新你的個人資料,請在下列選項填上剔號。                                                                                                    | low option.                                                                                         |
| I would like to fill in or edit my personal information<br>我要更新個人資料。                                                                                                    |                                                                                                    |
|                                                                                                    | <<返回 BACK NEXT 下頁>>                                                                                 |

(Steps ii and iii are for editing personal information)

ii) Fill in the required information and click "Next".

| Personal Particul                                      | ars 中文內容                                                                                         |                                                                |
|--------------------------------------------------------|--------------------------------------------------------------------------------------------------|----------------------------------------------------------------|
|                                                        |                                                                                                  | A-B-C-D-E-F                                                    |
| Please update as a<br>such as name, plea<br>請依照需要更新以下} | ppropriate in the following fields. If<br>ise contact our programme staff.<br>資料。如闇下需要更新重要個人資料例如 | you need to update key personal information<br>n姓名, 請聯絡我們的課程組。 |
| H.K.I.D./Passport Ni<br>香港身分證/ 護照號碑                    | umber Y264                                                                                       |                                                                |
| Date of Birth<br>出生日期                                  | 04/28/1993                                                                                       |                                                                |
| Phone No.<br>電話號碼                                      |                                                                                                  |                                                                |
| Email Address<br>電郵地址                                  |                                                                                                  |                                                                |
| Field left empty will b<br>留空的欄位將不會被引                  | e assumed as no updates.<br>更新。                                                                  |                                                                |
|                                                        |                                                                                                  | <<返回 Васк Next 下頁>>                                            |

## iii) If you need to update the correspondence address, fill in the information and click "Next".

| Correspondence A                       | .ddress 通訊地址                                                      |
|----------------------------------------|-------------------------------------------------------------------|
| 如填寫中文地址,請於地                            | 9址行列 1內填上完整地址(例:新界大埔富雅花園 X 座 X 樓 X 室)及選擇地區編號                      |
| Country<br>國家                          | HKG                                                               |
|                                        | e.g. FLAT X, XX/F., BLOCK X                                       |
| Address Line 1<br>地址行列 1               |                                                                   |
|                                        | e.g. XXXX COURT, XXX XXX ROAD                                     |
| Address Line 2<br>地址行列 2               |                                                                   |
|                                        | e.g. POKFULAM, HONG KONG                                          |
| Addres <mark>s</mark> Line 3<br>地址行列 3 |                                                                   |
| Area Code<br>地區編號                      | Q                                                                 |
| Please leave all field<br>地址欄留空。       | s empty if you do not wish to update your address. 如閣下不需要更新地址, 請把 |
|                                        | <<返回 BACK NEXT 下頁>>                                               |

## <u>Note</u>

If the H.K.I.D. Number does not match Date of Birth in the School records, a prompting message will be shown as below. Please re-try or contact our programme staff.

| Personal Particulars 個人                                                                                                    | 資料                                                                                                    |                                                                                                   |                                                                                  |
|----------------------------------------------------------------------------------------------------|----------------------------------------------------------------------------------------------------|---------------------------------------------------------------------------------------------------|----------------------------------------------------------------------------------|
|                                                                                                    |                                                                                                    | R-E                                                                                               | 3-C-D-E-F                                                                        |
| Please enter your H.K.I.D./Pas<br>purposes. If you are our curre<br>system for registration. Appli<br>H.K.I.D./passport for verificat<br>請輸入香港身分證/護照號碼和出<br>統已有的個人資料作註冊用途。<br>之用。 | ssport number and Date of Birth we<br>ent student or alumnus, we will retu<br>cants to award-bearing programme<br>ion in subsequent screening proce<br>生日期以作學員記錄之用。如果 閣下<br>學歷頒授及專業課程的申請人須於審 | hich is required fo<br>rieve your persona<br>es are required to<br>ess.<br>反是本院學生或舊生<br>核過程出示身分證/ | r student record<br>al data from the<br>present their<br>,學院會用 閣下在系<br>護照以供本學院核對 |
| *H.K.I.D/Passport<br>香港身分證 / 護照                                                                                                    | ● H.K.I.D 香港身分證                                                                                                    | ssport 護照                                                                                         |                                                                                  |
| Holders of H.K.I.D card must fill<br>香港身分證持有人必須填寫香港                                                                                                    | in their H.K.I.D No.<br>身分證號碼                                                                                                    |                                                                                                   |                                                                                  |
| *H.K.I.D./Passport Number<br>香港身分證/ 護照號碼                                                                                                    | HY<br>e.g. Brackets are not required. For exa<br>無須輸入括號。例如 A123456(7),請輔                                                                                                    | mple, enter A123456<br>}入A1234567                                                                 | 7 for A123456(7)                                                                 |
| <b>*Date of Birth</b><br>出生日期                                                                                                    | Day日 06 	 Month月 09                                                                                                    | <b>Year</b> 年 1996                                                                                |                                                                                  |
| *Validation Code<br>驗證碼                                                                                                    | <b>39383</b>                                                                                                    |                                                                                                   |                                                                                  |
| Sorry, your HKID / Passport N<br>對不起, 閣下所填寫的香港身分                                                                                                    | <b>Jumber or Date of Birth is not ente</b><br>分證/護照號碼/出生日期沒有正確輸                                                                                                    | red correctly, plea<br>八,請重試                                                                      | se try again                                                                     |
|                                                                                                    |                                                                                                    | <<返回 ВАСК                                                                                         | NEXT 下頁>>                                                                        |

## **Input Test Results**

8) Fill in 'Test Results' (if any) by clicking the spy glass to choose the appropriate selection(s) and click "Next".

| Test Re                         | sults 考試成績                                            |                                                                           |                                               |                                         |                                | R B C                                              | )-[E           | H    |
|---------------------------------|-------------------------------------------------------|---------------------------------------------------------------------------|-----------------------------------------------|-----------------------------------------|--------------------------------|----------------------------------------------------|----------------|------|
|                                 |                                                       |                                                                           |                                               | Find   View                             | N AII                          | First 🖾 1 of                                       | 1 🗖            | Las  |
| fest ID 考                       | 個代號:                                                  | Q                                                                         |                                               |                                         |                                |                                                    | [              | Ŧ    |
| The spy (<br>searching<br>青按放大都 | glass function pro<br>g, please input/se<br>渡援尋你的考試代發 | wides further options to h<br>lect "OTHERS" in this fiel<br>煮,如未能找到有關代發,最 | elp your sear<br>d, and input t<br>l 輸入"OTHER | ch on the Te<br>he test comp<br>S",再在新圳 | st ID. If<br>conent i<br>情的位置! | you cannot find i<br>n the space provi<br>输入你的考試項目 | t afte<br>ded. | r    |
| Other: Plu<br>其他: 請助            | ease specify<br>印                                     |                                                                           |                                               |                                         |                                |                                                    |                |      |
| Test C                          | omponent 老試                                           | 項目                                                                        | 1                                             |                                         | 1,60                           | First 🖾 1 of 1                                     | Π,             | last |
| Com                             | iponent 項目                                            | Description 詳細資料                                                          | Test Da                                       | te 考試日期                                 |                                | Score 成绩                                           |                |      |
| 1                               | Q                                                     |                                                                           |                                               |                                         | Ü                              |                                                    | •              | E    |
| est ID:<br>est Compor           | omponent 제료<br>HKD<br>tent: begins with ❤             | ISE A                                                                     | Look Up Te<br>Test ID: begi                   | et ID 考試代領<br>ns with マ                 |                                | ×                                                  |                |      |
| est ID:<br>est Compor           | HKD                                                   | SE                                                                        | Test ID: begi                                 | ns with 🗸                               |                                |                                                    |                |      |
| escription:                     | begins with v                                         |                                                                           | Look Up                                       | Clear Ca                                | ncel Bas                       | sic Lookup                                         |                |      |
| Look Up                         | Clear Cancel                                          | asic Lookuo                                                               | Search Re                                     | sults                                   |                                |                                                    |                |      |
| earch Re                        | sults                                                 |                                                                           | View 100                                      | First E                                 | 1-34 af 34                     | Last                                               |                |      |
| ww.100                          | Find 📷                                                | 1-157 at 157 🔟 Laut                                                       | Test ID                                       | Description                             |                                |                                                    |                |      |
| est Compone                     | nt Description                                        |                                                                           | ABRSM                                         | Assoc Board Rev                         | ral Sch Mu                     | sin                                                |                |      |
| 192A                            | French (Speaking)                                     |                                                                           | AP                                            | Advance Placem                          | ent                            |                                                    |                |      |
| ACBL                            | Cerman (Speaking)                                     |                                                                           | BC EXAM                                       | BC Provincial Ex                        | am                             |                                                    |                |      |
| 856                             | Scanish [Sceaking]                                    |                                                                           | BTEC                                          | Business & Tech                         | Edu Cour                       | NCI1                                               |                |      |
| 86A                             | Urdu (Soeaking)                                       |                                                                           | CERT_IV 1                                     | CERTIV                                  |                                |                                                    |                |      |
| IIZA                            | Hindi [Speaking]                                      |                                                                           | CITYGUILD                                     | City & Guilds Key                       | Skills                         |                                                    |                |      |
| 0101                            | Chillete Landuage                                     | actinol                                                                   | ESOL I                                        | English for Speak                       | cers of OL                     |                                                    |                |      |
| 102                             | Chinese Landuage IVA                                  | long                                                                      | GCEAL                                         | General Cert of E                       | du A Leve                      |                                                    |                |      |
| 0103                            | Chinese Language [Lis                                 | Aening)                                                                   | OCEAS I                                       | General Cert of E                       | du AS Lev                      | NOL.                                               |                |      |
| 0104                            | Chinese Language (Sp                                  | eakog]                                                                    | GCSE                                          | General Cert of                         | Secondary                      | Edu                                                |                |      |
| 0105                            | Chinese Lang(intg.Skil                                | 5                                                                         | GESE                                          | Graded Exam in                          | Spoken Fr                      | alish                                              |                |      |
| 0.70                            | Lighto Language                                       |                                                                           | HKALE                                         | Hona Kona A Lev                         | el Exam                        |                                                    |                |      |
|                                 |                                                       |                                                                           | HKALE(AS)                                     | Hong Kong AS L                          | evel Exam                      |                                                    |                |      |
|                                 |                                                       |                                                                           | HKCEE                                         | Hong Kong Cert                          | of Edu Exa                     | im.                                                |                |      |
|                                 |                                                       |                                                                           | HKDSE                                         | Hong Kong Dip o                         | f Seconda                      | ry Edu                                             |                |      |

## **Input Qualifications**

9) Fill in 'Qualifications' by clicking the spy glass to choose the appropriate selection(s).

After filling in all required information, click "Next".

| Qualifi                                                                                                    | cations 學歷                                                                                                    |                                                                                                    |                                                                                                    | F                                |
|----------------------------------------------------------------------------------------------------|----------------------------------------------------------------------------------------------------|----------------------------------------------------------------------------------------------------|----------------------------------------------------------------------------------------------------|----------------------------------|
|                                                                                                    |                                                                                                    |                                                                                                    | View All 🛛 First 🚺 1 of 1 🔯 La                                                                                                    | st                               |
| *Awardi<br>The spy<br>qualific<br>input th                                                                                                    | ing Body 頒授學歷機構<br>y glass function provide<br>cation. If you cannot fin<br>ne name of the awardir                                                                                                    | s further options to hel<br>d it after searching, ple<br>g body of your qualific                                                                                                    | your search on the awarding body of your<br>ease input/select "OTHERS" in this field, and<br>cation in the space provided.                                                                                                    | Ξ                                |
| 請按放力<br>歷頒授機                                                                                                    | 大鏡搜尋你的學歷頒授機構<br>機構名稱。                                                                                                    | <sup>ち。如未能找到有關機構,</sup>                                                                                                    | 請輸入"OTHERS",再在新增的位置輸入你的學                                                                                                    |                                  |
| Other:<br>其他:請                                                                                                    | Please specify<br>註明                                                                                                    |                                                                                                    |                                                                                                    |                                  |
| *Acader                                                                                                    | mic Award 頒授學歷                                                                                                    | *Result 成績                                                                                                    | *Date of Award 頒授日期                                                                                                    |                                  |
|                                                                                                    |                                                                                                    | /                                                                                                    | 31                                                                                                    |                                  |
|                                                                                                    | /                                                                                                    |                                                                                                    | <<返回 Back Next 下頁>>                                                                                                    | >                                |
| Look Up <sup>s</sup>                                                                                                    | *Awarding Body                                                                                                    |                                                                                                    |                                                                                                    | ×                                |
| External O                                                                                                    | rg ID: begins with V                                                                                                    |                                                                                                    |                                                                                                    | ~                                |
| Description                                                                                                    | n: contains                                                                                                    |                                                                                                    |                                                                                                    |                                  |
| Report Des                                                                                                    | scription: begins with V                                                                                                    |                                                                                                    |                                                                                                    |                                  |
| Look Up                                                                                                    | Clear Cancel Basic Loo                                                                                                    | <u>pkup</u>                                                                                                    |                                                                                                    |                                  |
| Search F                                                                                                    | Results                                                                                                    |                                                                                                    |                                                                                                    |                                  |
| Only the firs                                                                                                    | t 300 results can be displayed.                                                                                                    |                                                                                                    | First 🔣 1-300 of 300 🕨                                                                                                    |                                  |
|                                                                                                    |                                                                                                    |                                                                                                    |                                                                                                    | Last                             |
| Organization<br><u>Type</u>                                                                                                    | 1 <u>Description</u>                                                                                                    |                                                                                                    | Report Description                                                                                                    | Last                             |
| Organization<br>Type<br>SECS<br>SECS                                                                                                    | Description<br>ROSARYHILL SCHOOL<br>SKH TANG SHIU KIN SEC SCHO                                                                                                    | ROSARYHILL SCHOOL                                                                                                    | Report Description                                                                                                    | Last                             |
| Organization<br>Type<br>SECS<br>SECS<br>SECS                                                                                                    | Description     ROSARYHILL SCHOOL     SKH TANG SHIU KIN SEC SCHO     ST. FRANCIS' CANOSSIAN COL     T RANU'S SECONDARY SCHO                                                                                                    | ROSARYHILL SCHOOL<br>SKH TANG SHIU KIN SE<br>LEGE ST. FANCIS' CANOSSI                                                                                                    | Report Description<br>CONDARY SCHOOL<br>AN COLLEGE                                                                                                    | Last                             |
| Organization<br>Type<br>SECS<br>SECS<br>SECS<br>SECS<br>SECS                                                                                                    | 1 Description<br>ROSARYHILL SCHOOL<br>SKH TANG SHIU KIN SEC SCHO<br>ST. FRANCIS' CANOSSIAN COL<br>ST. PAUL'S SECONDARY SCHO<br>TRUE LIGHT MIDDLE SCHOOL O                                                                                                    | ROSARYHILL SCHOOL<br>DOL SKH TANG SHIU KIN SE<br>LEGE ST. FRANCIS' CANOSSI<br>OL ST. PAUL'S SECONDAR<br>DF HK TRUE LIGHT MIDDLE SC                                                                                                    | Report Description<br>CONDARY SCHOOL<br>IAN COLLEGE<br>Y SCHOOL<br>CHOOL OF HONG KONG                                                                                                    | Last                             |
| Orranization<br><u>Type</u><br><u>SECS</u><br><u>SECS</u><br><u>SECS</u><br><u>SECS</u><br><u>SECS</u><br><u>SECS</u>                                                                                                    | a Description<br>ROSARYHILL SCHOOL<br>SKH TANG SHIU KIN SEC SCHO<br>ST. FRANCIS' CANOSSIAN COL<br>ST. PAUL'S SECONDARY SCHO<br>TRUE LIGHT MIDDLE SCHOOL O<br>Cations 學歷                                                                                                    | ROSARYHILL SCHOOL<br>SKH TANG SHIU KIN SE<br>LEGE ST. FRANCIS' CANOSSI<br>OL ST. PAUL'S SECONDAR<br>DF HK TRUE LIGHT MIDDLE SC                                                                                                    | Report Description<br>CONDARY SCHOOL<br>AN COLLEGE<br>Y SCHOOL<br>CHOOL OF HONG KONG<br>IIIIIIIIIIIIIIIIIIIIIIIIIIIIIIIIIIII                                                                                                    | Last                             |
| Organization<br>Type<br>SECS<br>SECS<br>SECS<br>SECS<br>SECS<br>SECS                                                                                                    | a Description<br>ROSARYHILL SCHOOL<br>SKH TANG SHIU KIN SEC SCHO<br>ST. FRANCIS' CANOSSIAN COL<br>ST. PAUL'S SECONDARY SCHO<br>TRUE LIGHT MIDDLE SCHOOL of<br>cations 學歷                                                                                                    | ROSARYHILL SCHOOL<br>SKH TANG SHIU KIN SE<br>LEGE ST. FRANCIS' CANOSSI<br>OL ST. PAUL'S SECONDAR<br>DE HK TRUE LIGHT MIDDLE SK                                                                                                    | Report Description                                                                                                    | Last                             |
| Organization<br><u>Vpe</u><br>SECS<br>SECS<br>SECS<br>SECS<br>SECS<br>Awardi                                                                                                    | a<br><u>Bescription</u><br><u>ROSARYHILL SCHOOL</u><br><u>SKH TANG SHIU KIN SEC SCHO</u><br><u>ST. FRANCIS' CANOSSIAN COL</u><br><u>ST. PAUL'S SECONDARY SCHO</u><br><u>TRUE LIGHT MIDDLE SCHOOL</u><br><b>Cations 學歷</b><br>ing Body 頒授學歷機構                                                                                                    | ROSARYHILL SCHOOL<br>SKH TANG SHIU KIN SE<br>LEGE ST. FRANCIS' CANOSSI<br>OL ST. PAUL'S SECONDAR<br>DE HK TRUE LIGHT MIDDLE SK<br>311103                                                                                                    | Report Description                                                                                                    | Last<br>Last                     |
| Organization<br><u>Vpe</u><br>SECS<br>SECS<br>SECS<br>SECS<br>SECS<br>SECS<br>Rualifi<br>The spi<br>qualific<br>input th<br>請按放力<br>歷頒授概                                                                                                    | a<br>Description<br>ROSARYHILL SCHOOL<br>SKH TANG SHIU KIN SEC SCHO<br>ST. FRANCIS' CANOSSIAN COL<br>ST. FRANCIS' CANOSSIAN COL<br>ST. PAUL'S SECONDARY SCHO<br>TRUE LIGHT MIDDLE SCHOOL of<br>Cations 學歷<br>ing Body 頒授學歷機構<br>y glass function provid<br>cation. If you cannot fin<br>he name of the awardin<br>大鏡搜尋你的學歷頒授機<br>機構名稱。                             | ROSARYHILL SCHOOL<br>SKH TANG SHIU KIN SE<br>LEGE ST. FRANCIS' CANOSSI<br>OL ST. PAUL'S SECONDAR<br>DE HK TRUE LIGHT MIDDLE SK<br>311103<br>es further options to he<br>d it after searching, ple<br>g body of your qualific:<br>構。如未能找到有關機構                         | Report Description<br>CONDARY SCHOOL<br>AN COLLEGE<br>Y SCHOOL<br>CHOOL OF HONG KONG<br>CHOOL OF HONG KONG<br>Use All First 1 of 1 1<br>C<br>elp your search on the awarding body of you<br>ease input/select "OTHERS" in this field, and<br>ation in the space provided.<br>I if 輸入"OTHERS",再在新增的位置輸入你的                                                                                                    | Last<br>Last<br>Last<br>L ■<br>I |
| Organization<br>Type<br>SECS<br>SECS<br>SECS<br>SECS<br>SECS<br>SECS<br>SECS<br>SEC                                                                                                    | A Description<br>ROSARYHILL SCHOOL<br>SKH TANG SHIU KIN SEC SCHO<br>ST. FRANCIS' CANOSSIAN COL<br>ST. PAUL'S SECONDARY SCHO<br>TRUE LIGHT MIDDLE SCHOOL (<br>Cations 學歷<br>ing Body 頒授學歷機構<br>y glass function provid<br>cation. If you cannot fin<br>he name of the awardin<br>大鏡搜尋你的學歷頒授機<br>機構名稱。<br>Please specify<br>請註明                                      | ROSARYHILL SCHOOL<br>SKH TANG SHIU KIN SE<br>LEGE ST. FRANCIS' CANOSSI<br>OL ST. PAUL'S SECONDAR<br>DE HK TRUE LIGHT MIDDLE SK<br>311103 Q<br>es further options to he<br>d it after searching, ple<br>g body of your qualific.<br>構。如未能找到有關機構                       | Report Description<br>CONDARY SCHOOL<br>AN COLLEGE<br>Y SCHOOL<br>CHOOL OF HONG KONG<br>CHOOL OF HONG KONG<br>CHOOL O | Last<br>上ast<br>上ast<br>日<br>可學  |
| Organization<br><u>Type</u><br><u>SECS</u><br><u>SECS</u> | a<br>Description<br>ROSARYHILL SCHOOL<br>SKH TANG SHIU KIN SEC SCHC<br>ST. FRANCIS' CANOSSIAN COL<br>ST. PAUL'S SECONDARY SCHO<br>TRUE LIGHT MIDDLE SCHOOL of<br>Cations 學歷<br>ing Body 頒授學歷機構<br>y glass function provid<br>cation. If you cannot fin<br>he name of the awardin<br>大鏡搜尋你的學歷頒授機<br>機構名稱。<br>Please specify<br>點註明<br>mic Award 頒授學歷                | ROSARYHILL SCHOOL<br>SKH TANG SHIU KIN SE<br>LEGE ST. FRANCIS' CANOSSI<br>OL ST. PAUL'S SECONDAR<br>DF HK TRUE LIGHT MIDDLE SC<br>311103 Q<br>es further options to he<br>d it after searching, ple<br>g body of your qualific.<br>構。如未能找到有關機構                       | Report Description CONDARY SCHOOL AN COLLEGE Y SCHOOL CHOOL OF HONG KONG                                                                                                    | Last<br>Last<br>Last<br>IT       |
| Organization<br>Type<br>SECS<br>SECS<br>SECS<br>SECS<br>SECS<br>SECS<br>SECS<br>Cualifie<br>*Awardi<br>The spy<br>qualific<br>input th<br>請按放力<br>歷頒授桥<br>Other:<br>其他: 講<br>*Acader<br>HKBBC                                                                                                    | <sup>2</sup> <u>Description</u><br>ROSARYHILL SCHOOL<br>SKH TANG SHIU KIN SEC SCHO<br>ST. FRANCIS' CANOSSIAN COL<br>ST. PAUL'S SECONDARY SCHO<br>TRUE LIGHT MIDDLE SCHOOL of<br>Cations 學歷<br>ing Body 頒授學歷機構<br>y glass function provid<br>cation. If you cannot fin<br>he name of the awardin<br>大鏡搜尋你的學歷頒授機<br>機構名稱。<br>Please specify<br>請註明<br>mic Award 頒授學歷 | ROSARYHILL SCHOOL<br>SKH TANG SHIU KIN SE<br>LEGE ST. FRANCIS' CANOSSI<br>OL ST. PAUL'S SECONDAR<br>DE HK TRUE LIGHT MIDDLE SK<br>311103 Q<br>es further options to hk<br>d it after searching, ple<br>g body of your qualific<br>構。如未能找到有關機構<br>*Result 成績<br>[PASS | Report Description<br>CONDARY SCHOOL<br>AN COLLEGE<br>Y SCHOOL<br>CHOOL OF HONG KONG<br>CHOOL OF HONG KONG<br>CHOOL OF HONG KONG<br>CHOOL OF HONG KONG<br>CHOOL OF HONG KONG<br>CHOOL OF HONG KONG<br>CHOOL OF HONG KONG<br>View All First I of 1 D<br>C<br>elp your search on the awarding body of you<br>base input/select "OTHERS" in this field, and<br>ation in the space provided.<br>. 請輸入"OTHERS", 再在新增的位置輸入你的<br>*Date of Award 頒授日期<br>12/08/2020                                                                                                    | Last<br>Last<br>Last<br>IT       |

## Input Employment Information

## 10) Fill in 'Employment Information' (if any) and click "Next".

| II Time Sta<br>⋋⊯ | rt Date   | End Date  | +         |
|-------------------|-----------|-----------|-----------|
|                   | t日期       | 離職日期      |           |
| ~                 | (iii)     |           | 31        |
| e records         | [1]       |           |           |
|                   | e records | e records | e records |

## **Upload Application Documents**

## 11) Add attachment (if any) and click "Next".

| Attachment 附件                                                                                                    |                                                                                                    |
|----------------------------------------------------------------------------------------------------|----------------------------------------------------------------------------------------------------|
|                                                                                                    | <b>R-B-C</b> -D-E-F                                                                                                    |
| Please upload the soft copy of the required docum<br>qualification, etc.) as indicated on the programme<br>below. Only file formats in doc, docx, jpg and pdf,<br>supported.                                                                                                    | nent(s) (e.g. HKID card/ passport copy, proof of<br>webpage/ in the Checklist of Application Documents<br>not exceeding 20MB in individual file size, are |
| 請上載課程網頁中或下列指定所須文件(如身分證/護照<br>檔案的大小請勿超過20MB。                                                                                                    | 、學歷證明等)。只支援doc, docx, jpg 和 pdf 格式,每份                                                                                                    |
| Checklist of Application Documents:                                                                                                    |                                                                                                    |
| 所須文件清單:                                                                                                    |                                                                                                    |
| <ol> <li>Hong Kong Identity Card copy / Passport copy; and</li> <li>Academic transcript copy; and</li> <li>Academic certificate copy; and</li> <li>Professional qualifications / certificate copy; or</li> <li>Professional membership card copy; or</li> <li>Proof of English proficiency; and</li> <li>Employment reference</li> <li>香港身份證 / 護照副本:及</li> <li>學歷證書副本:及</li> <li>專業資格 / 專業證書副本:或</li> <li>專業學會會員證副本:及</li> <li>英語能力證明文件副本:及</li> <li>工作證明文件副本</li> </ol> |                                                                                                    |
| ▼ File Upload 已上傳檔案                                                                                                    | Find   🖾 First 🚺 1 of 1 D Last                                                                                                    |
| Attached File 已上傳附件                                                                                                    | Add Attachment 加入附件                                                                                                    |
| 1                                                                                                    | Add Attachment + -                                                                                                    |
|                                                                                                    |                                                                                                    |
|                                                                                                    | <<返回 BACK NEXT 下頁>>                                                                                                    |

# Equal Opportunities for Learning at HKU SPACE & HKU SPACE Alumni

12) Choose whether you need special assistance and whether you wish to be an alumnus (These checkboxes are optional). Then, click "Next".

| 0               | ther Information 其他資料                                                                                                    |
|-----------------|----------------------------------------------------------------------------------------------------|
|                 | <b>H</b> - <b>B</b> - <b>C</b> - <b>D</b> - <b>E</b> -F                                                                                                    |
|                 |                                                                                                    |
| <b>1</b> .<br>香 | Equal Opportunities for Learning at HKU SPACE<br>港大學專業進修學院的平等學習機會<br>The School supports equal opportunity and strongly opposes discrimination / harassment. The document,<br>"Studying in HKU SPACE" is available from the school Prospectus/Website and sets out such policy more<br>fully.                                                                                                    |
|                 | It is the school policy to offer equal opportunities to all applicants with or without disabilities. To enable us to meet the needs of all students, you are invited to indicate on this form whether you require any special assistance. If you do need such assistance, the School may approach you subsequently to obtain further details so as to facilitate our planning and assess how best we can help you. By checking the box below, you agree to give us further information on your special needs and consent to our further processing of your data. |
|                 | 學院支持平等機會並强烈反對歧視/ 騷擾行為。在課程手冊/ 網頁刊載的【學在HKU SPACE】進一步闡述有關<br>政策。                                                                                                    |
|                 | 學院的方針就是為所有人士提供平等的學習機會。為了配合學生的需要,請在此報名表上註明你是否需要特殊的幫助。如有需要,學院將聯絡 閣下,以獲取更多相關資料及提供更完善的服務。如選擇需要,閣下 同意<br>提供進一步詳情及同意學院處理相關資料。<br>□ I need special assistance, please contact me for arrangements. 我需要特別協助,請聯絡我以作適當安排。                                                                                                    |
| 2.              | HKU SPACE Alumni 香港大學專業進修學院校友                                                                                                    |
|                 | All new enrolled students in the School will automatically receive a lifelong learner card which serves as the student card. It also confers eligibility to become an alumnus of HKUSPACE.                                                                                                    |
|                 | 本學院的註冊學生將自動獲發終身學員證為學生證。持證人可成為香港大學專業進修學院校友。                                                                                                    |
|                 | ☐ If you DO NOT WISH to be an alumnus, please check this box. 如 閣下不想成為校友,請在方格內值上剔號。                                                                                                    |

<<返回 BACK | NEXT 下頁>>

## **Statement on Collection of Personal Data**

#### 13) Read 'Statement on Collection of Personal Data' and click "Next".

Statement on Collection of Personal Data 收集個人資料聲詞

A B C D E F

 It is necessary for applicants to supply their personal data and to provide all the information requested in the application documents, as otherwise the School may be unable to process and consider their applications.

2. The personal data provided to the school in this form will be used for processing your application for admission, and for registration, academic and administrative communication, alumni management and contacts, research, statistical and marketing (including direct marketing) purposes. The data will be solely handled by HKU SPACE staff but may be transferred to an authorised third party providing services to the School in relation to the above purposes and prescribed purposes as allowed by the law from time to time.

3. When the processing and consideration of all the applications for a particular programme have been completed. (a) the application papers of unsuccessful candidates will be destroyed (if you have indicated to receive our promotional materials, then your contact details and opt-in consent would be retained for such purposes); and (b) the application papers of successful candidates will serve as part of the application student records and will be handled by HKU SPACE staff or by staff of an authorised third party providing services to the School in relation to the stated purposes. In all such circumstances, please be assured that any personal information you supply will be kept strictly confidential. Personal data collected arising from any payment for this application may be retained as statutorily required and for processing refund, if necessary.

Upon enrolment, applicants will be required to submit a recent colour photo for student identification purpose.

5. The School will send urgent messages to students via Short Message Services (SMS) and supplement by other means such as email (if the need arises). It is therefore important that the mobile phone number and email address that the applicant provides are accurate. Any change should be reported to the School immediately. Those who have genuine difficulty in receiving urgent messages via SMS should contact the programme teams for separate arrangements.

6. Under the provisions of the Personal Data (Privacy) Ordinance, applicants have the right to request the School to ascertain whether it holds your personal data, to be given a copy, and to apply for correction of the data, if deemed incorrect. Applications for access to personal data should be made by using a special request form and on payment of a fee. Such applications for access of information should be addressed to the Data Protection Officer, HKU SPACE (please quote "Data Access Request"). For general requests of personal data amendment, please fill out the "Application Form for Personal Data Amendment" and submit it to HKU SPACE.

7. For details on the School's policy on personal data (privacy), please refer to the School Prospectus or Website (http://hkuspace.hku.hk/policy-statement/privacy-policy).

8. HKU SPACE, being part of the University of Hong Kong, the Personal Information Collection Statement and the Supplement in relation to the General Data Protection Regulation of the University also apply where applicable and can be accessed from http://www.aal.hku.hk/admissions/documents/pics.pdf and https://admissions.hku.hk/tpg/sites/defaultfilles/GDPRPrivacyNotice\_ApplicantsandStudents.pdf. Being in partnership with other overseas Universities, it also endeavours to comply to their laws and regulations as far as practicable. However, the School is obliged to maintain part of the students' records in perpetuity for reasons stated in this PIC.

1. 申請人必須提供其個人資料及課程申請所需資料,否則本學院將不能有效應理其申請。

2.在法律許可備況下,個人資料總會作人學申請、註冊、有葉學很及行政通訊、权友事務及聯絡、研究、統計、 市場分析及推廣(包括直接銷售)等用途,只有香港大學專業進修學院職員才給處理有關資料,但亦可能會轉移 到為學院提供有關股發的委託人處理。

3.完成報名程序及課程註冊後,申請人如不獲取錄,其個人資料格會被網級(如申請人表明願意接收學院的推要 訊息,申請人的聯絡資料及同意接收學院推廣訊息的記錄將保留作此單用途),僅取錄者的個人資料會被留作學 生記錄,只有香港大學專業繼修學院職員或為學院提供有關股程的委託人才能處理有關檔案,而 關下提供的所 有個人資料將經對保密,報名付款時所收集的個人資料,則僅法例規定留作相關用途,以及過數處理之用(如需 要)。

4. 如獲取錄,申請人需显交彩色近照一張以作學生證明之用,

5. 在緊急情況下,學院將向學生發放電話短訊,或在有需要時附以其他方式,如電子郵件,以作通知。講連確填 寫有購買料以便聯絡。如有任何更改,勝儘供向學院提出更新。如 龍下對接收電話短訊通知僅有困難,請聯絡 課程组,以便作證當安排。

6. 根據個人資料(私隱)條例,申諾人有權知悉學院有否保留其個人資料,同時亦可重整、案取及更改其個人資料,申請人如欲重開其個人資料,請項妥指定表相並交回本學院個人資料私隱主任(請註明:重要資料要求"),本 學院將會酌條收取行政費用,如欲更改一般個人資料,諸填妥"申請更改個人資料表格」並交回本學院,

7. 如畝了解本學院私隱政策的詳情,請參閱本學院的課程手冊或網頁(http://hkuspace.hku.hk/cht/policystatement/privacy-policy)。

8. 本學院作為香港大學的一部分,大學的收集個人資料聲明及有關於通用數據保障條例之附加內容亦還用於本學 號,詳情請參閱http://www.aal.hku.hk/admissions/documents/pics.pdf 及 https://admissions.hku.hk/tpg/sites/default/files/GDPRPrivacyNotice\_ApplicantsandStudents.pdf (只提供英文版

https://admissions.hku.hk/tpg/sites/default/files/GDPRPrivacyNotice\_ApplicantsandStudents.pdf (只提供英文版 本) · 學院亦與海外院校合作,在可行範圍內當遵從當地法律及條例處理相關個人資料,但學院仍需依循本院收 集個人資料目的,保留某些項目作為永久學生記錄。

<<巡回 BACK NEXT 下頁>>

## Use of Personal Data Related to Direct Marketing

## 14) Read 'Use of Personal Data related to Direct Marketing' and choose whether to receive promotional materials (These checkboxes are optional). Click "Next".

| Use of Personal Data related to Direct Marketing 個人資料用作直接銷售                                                                                                    |
|----------------------------------------------------------------------------------------------------|
| R B C D E F                                                                                                    |
|                                                                                                    |
| Use of Personal Data related to Direct Marketing 個人資料用作直接銷售                                                                                                    |
| From time to time, the School will send the latest updates and promotional materials to applicants/students and alumni on the availability of the programmes and courses. This will also include seminars and events, discounts and offers, clinics and other services and fund-raising initiatives. Occasionally information from our parent University and fellow HKU subsidiaries may also be sent. Various communication channels will be employed such as direct-mail, email, mobile phone and other forms of social media, by using your personal data (including, but without limitation to, your name, contact details and other information collected in your profile such as the programme(s) you enrolled, your graduation year etc). You always have the right to make subsequent changes on your choice of receiving further marketing materials by sending a written unsubscribe request (by email or by post) to the School at any time. |
| 申請人提供的個人資料(包括姓名、聯絡方法及其他資料如曾報讀的課程、畢業年份等)將用作與學院溝通渠道,<br>學院將透過信件、電子郵件、流動電話和其他社交媒體等為申請人、學員和校友送上學院的最新課程資料及推<br>廣訊息,這些資訊亦將包括學院講座及活動、折扣優惠、診所服務及壽款活動等,當中亦可能包括香港大學或<br>其附屬機構的不定期資訊,閣下可隨時以書面或電郵方式向學院申明是否願意繼續接收有關資訊。                                                                                                    |
| If you DO NOT WISH to receive our latest updates and promotional materials through the<br>communication channels as stated above, including discounts and offers from time to time, please<br>check this box.                                                                                                    |
| 如不欲收到任何透過上述渠道發出的資訊,包括折扣優惠,請在方格內填上剔號。                                                                                                    |
| From time to time, the alumni office will send the latest updates to alumni members on the alumni events, privileges and offers, volunteering activities, and networking opportunities to you. Various communication channels such as direct-mail, email and mobile phone and other forms of social media, by using your personal data (including, but without limitation to, your name, contact details and other information collected in your profile such as the programme(s) you enrolled, your enrolment year etc). You always have the right to make subsequent changes on your choice if receiving further information for alumni by sending a written unsubscribe request (by email or by post) to the ALUMNI at any time.                                                                                                    |
| 申請人提供的個人資料(包括姓名、聯絡方法及其他資料如曾報讀的課程、畢業年份等)將用作與校友會溝通<br>渠道,校友會將透過信件、電子郵件、流動電話和社交媒體等為學員和校友送上校友會的最新資訊及推廣訊<br>息,如校友會講座及活動、校友會會員尊享優惠、義工活動及校友聯誼等。 閣下可随時以書面或電郵方式向校<br>友會申明是否願意繼續接收有關資訊。                                                                                                    |
| If you DO NOT WISH to receive the latest updates and promotional materials through the<br>communication channels as stated above, including discounts and offers from time to time, please<br>check this box.                                                                                                    |
| 如不欲收到任何透過上述渠道發出的資訊,包括折扣優惠,請在方格內填上剔號。                                                                                                    |
| <<返回 BACK NEXT 下頁>>>                                                                                                    |

## **General Notes to Applicants**

#### 15) Read 'General Notes to Applicants' and click "Next".

General Notes to Applicants 一般注意事項

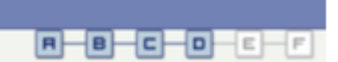

1. If admission is on a first come, first served basis and if you do not hear from us before the course starts, you may assume that your application has been accepted, and should attend the course as scheduled.

2. If admission is by selection, the official receipt is not a guarantee that your application has been accepted. We will inform you of the result as soon as possible after the closing date for application. Unsuccessful applicants will be given a refund of programme/course fee if already paid.

3. If you are applying to / have enrolled for more than one programme/course with HKU SPACE, please check to ensure that there are no scheduling conflicts before submitting your application form.

4. If you do not know the teaching venue within 3 days of the starting date of the course, please check with the relevant programme team.

5. Course fees paid are not refundable except as statutorily provided or under very exceptional circumstances (e.g. course cancellation due to insufficient enrolment).

6. Please refer to the HKU SPACE Prospectus and the official website for full details of enrolment procedures for HKU SPACE Programmes.

 以「先到先得」方式獲取錄的學生,可自行依照課程手冊或學院網頁所列的時間到有關地點上課。除特殊情況 外,學院將不作另行通告。

2. 如須甄選入學,則正式收據並不可作為閣下已獲取錄的證明。學院將在截止報名日期後儘快通知申請者是否 獲得取錄,落選的申請人將獲退還已繳交的學費。

3. 如打算/已經在學院報讀多於一個課程或以上,請細閱各個課程的上課時間地點,以免上課時間重疊。

4. 如在開課前三天仍未知悉上課地點,請與課程組聯絡。

5. 除特殊情況(例如課程因報名人數不足而被取消)及法例規定外,一切已繳費用,概不退還。

6. 有關香港大學專業進修學院的入學程序及詳情,請參閱香港大學專業進修學院的課程手冊及官方網頁。

<<返回 BACK NEXT 下頁>>

## Declaration

## 16) Read 'Declaration' and check the box to accept the contents. Click "Next".

| Declaration 聲明                                                                                                    |
|----------------------------------------------------------------------------------------------------|
| R-B-C-D-E-F                                                                                                    |
| 1. I declare that all information given in this online application and the attached documents are, to the best of my knowledge, accurate and complete.                  |
| 2. I authorise the School to obtain, and the relevant authorities to release, any information about my qualifications and/or employment as required for my application. |
| 3. I consent that if registered, I will conform to the Statutes and Regulations of the University and the rules of the School.                                          |
| <ol> <li>本人聲明本申請表及附隨文件所戰一切資料,依本人所知均屬正確,並無還漏。</li> <li>本人授權香港大學專業進修學院向相關機構查閱有關本人申請課程所列出的學歷及專業資格。</li> <li>本人同意如本人註冊入學,當遵守大學及學院的規例。</li> </ol>                            |
| I have noted, understood and agree to the contents of the above notes, Statement on Collection of<br>Personal Data and HKU SPACE policy on personal data (privacy).     |
| 本人已細閱,明白並同意以上注意事項、收集個人資料聲明及有關香港大學專業進修學院在處理個<br>人資料(私隱)的守則。                                                                                                    |
| <<返回 ВАСК NEXT 下頁>>                                                                                                    |

## **Payment Information**

#### 17) Read 'Payment Information' and click "Next".

Payment Information 銀交學費

A B C D E

You have completed the sections related to your online application. To confirm your enrolment, please proceed to online payment now. You may pay by Visa, MasterCard, PPS, Online WeChat Pay, Online Alipay or FPS. To pay by Visa or MasterCard, you need to enter the password for "Venify by VISA" or "MasterCard SecureCode" to authenticate your identity. Otherwise your online payment cannot be processed. Should you encounter any problem, please contact your credit card issuing bank. Upon successful completion of the online payment, an email with the payment confirmation will be sent to the applicant. To print an official receipt, please visit any of the School's Enrolment Centres.

你已填买報名資料,但你必需現在進行網上鄉交學費,以確認你的報讀申請,款項可透過VISA、莫事讓卡,網 上鄉要量、做值支付、支付賽或轉數快鄉付,如使用VISA或萬事達卡付款,你必需輸入「Visa 驗證」或 「MasterCard SecureCode」以核對身分,否則網上付款將無法完成。過程中如過上任何問題,請聯絡發卡銀 行。成功完成網上付款後,付款確認的電子郵件將發送給申請人,如需列印正式收據,請親證本學院各報名中心 辦理。

#### Disclaimer

The School provides a platform for online services for a selected range of products it offers. While every effort is made to ensure timeliness and accuracy of information contained in this website, such information and materials are provided "as is" without express or implied warranty of any kind. In particular, no warranty or assurance regarding non-infringement, security, accuracy, fitness for a purpose or freedom from computer viruses is given in connection with such information and materials.

The School (and its respective employees and subsidiaries) is not liable for any loss or damage in connection with any online payments made by you by reason of (i) any failure, delay, interruption, suspension or restriction of the transmission of any information or message from any payment gateways of the relevant banks and/or third party merchants for processing credit/debit/smart card or other payment facilitation mechanism; (ii) any negligence, mistake, error in or omission from any information or message transmitted from the said payment gateways, (iii) any breakdown, malfunction or failure of those gateways, including but not limited to unauthorised access to or alternation of the transmission of data or any unlawful act not permitted by the law.

免費豐明 本學院為學院開設的其中一些課程提供在線服務的平台。雖然本學院會力求在有簡綱頁上刊載的資訊正確和合 時,但本學院卻不能為這些資訊作出任何明確或隱含的保證。本學院尤其不會保證下列各項:資訊並無侵犯版 權,資訊可安全使用、資訊準確、資訊場合任何目的、資訊不含電腦病專等。

本學院(包括其備員及附屬機構)對你在網上付款而由下列原因所導致的任何損失。一概不負責;上述原因包括:(1)由付款銀行或彈立商戶因為付款的網觸在處理付款的信用卡。付款卡、智能卡或其他付款的設施時出 現任何信意或資訊傳送的失課、延課、中斷、中止、或限制;(2)從付款的網關傳送而來的任何信息或資訊中 出現的疏忽、錯誤,誤差或遺濁;(3)付款的網觸在完成網上付款時出現的故障。失靈、或失誤;或(4)任何 由付款的網關引起或與付款的網關相關的原因。包括未獲授權進入、資料傳送的改動、任何非法行為等。

以上中文本純作参考之用,如內容與英文版本有任何歧義,一切以英文版本為準。

#### IMPORTANT

Fees paid are not refundable except under very exceptional circumstances, subject to the School's discretion. In exceptional cases where a refund is approved, fees paid by PPS (for online payment only), Online WeChat Pay, Online Alipay or FPS will normally be reimbursed by a cheque, and fees paid by credit card will normally be reimbursed to the payment cardholder's credit card account.

重要事項

除由學院裁定的特殊情況之外,一切已繳費用概不過還,如獲學院批准退還軟項,以繳費置(只限網上付款)、微 信支付,支付寶或轉數快方式繳交之款項,將以支票退款;以信用咭繳交之款項,退款將直接退還到支付款項時 使用的信用卡戶口。

<<透照 BACK NEXT 下頁>>

18) Review the payment details, select a payment method (Alipay / Credit Card / FPS / PPS / WeChat Pay) and click "Next".

| Payment Information 付#                                                                                                    | <b>次詳</b> 情                                                                                                    |                                                                                      |
|----------------------------------------------------------------------------------------------------|----------------------------------------------------------------------------------------------------|--------------------------------------------------------------------------------------|
|                                                                                                    |                                                                                                    |                                                                                      |
| Please confirm the below ap<br>请確認以下報讀資料                                                                                                    | plication details                                                                                                    |                                                                                      |
| Term<br>學期                                                                                                    | 2024/25 March                                                                                                    |                                                                                      |
| Programme                                                                                                    | FN005A                                                                                                    |                                                                                      |
| 課程                                                                                                    | Advanced Diploma in Financial                                                                                                    | Planning                                                                             |
| Please confirm the below pa<br>請確認以下付款資料                                                                                                    | yment details.                                                                                                    |                                                                                      |
| Please confirm the below pa<br>請確認以下付款資料<br>Item Description 付款項目<br>Application Fee                                                                                                    | yment details.<br>Payment /                                                                                                    | Amount 付款數目                                                                          |
| Please confirm the below pa<br>請確認以下付款資料<br>Item Description 付款項目<br>Application Fee                                                                                                    | yment details.<br>Payment /                                                                                                    | Amount 付款數目<br>150.00                                                                |
| Please confirm the below pa<br>請確認以下付款資料<br>Item Description 付款項目<br>Application Fee<br>Total 總額                                                                                                    | yment details.<br>Payment /<br>HKD                                                                                                    | Amount 付款數目<br>150.00<br>150.00                                                      |
| Please confirm the below pa<br>请確認以下付款資料<br>Item Description 付款項目<br>Application Fee<br>Total 總額<br>Your Payment of HKD (1) wi<br>service provider 你所缴付的H                                           | yment details.<br>Payment /<br>HKD<br>II be collected through our secu<br>IKD 1 將透過第三方付款平台進行                                                              | Amount 付款數目<br>150.00<br>150.00<br>ured third party payment<br>i交易                   |
| Please confirm the below pa<br>請確認以下付款資料<br>Item Description 付款項目<br>Application Fee<br>Total 總額<br>Your Payment of HKD (1) wi<br>service provider 你所缴付的H<br>Please select payment method           | yment details.<br>Payment /<br>HKD<br>II be collected through our secu<br>IKD 1 將透過第三方付款平台進行<br>od Credit Card ~                                          | Amount 付款數目<br>150.00<br>150.00<br>ured third party payment<br>i交易                   |
| Please confirm the below pa<br>请確認以下付款資料<br>Item Description 付款項目<br>Application Fee<br>Total 總額<br>Your Payment of HKD (1) wi<br>service provider 你所缴付的H<br>Please select payment metho<br>请選擇繳費途徑 | yment details.<br>Payment /<br>HKD<br>II be collected through our secu<br>IKD 1 將透過第三方付款平台進行<br>od Credit Card ~<br>Alipay                                | Amount 付款數目<br>150.00<br>150.00<br>ured third party payment<br>i交易                   |
| Please confirm the below pa<br>請確認以下付款資料<br>Item Description 付款項目<br>Application Fee<br>Total 總額<br>Your Payment of HKD (1) wi<br>service provider 你所缴付的H<br>Please select payment metho<br>請選擇繳費途徑 | yment details.<br>Payment /<br>HKD<br>II be collected through our secu<br>iKD 1 將透過第三方付款平台進行<br>od Credit Card ~<br>Alipay<br>Credit Card ~               | Amount 付款數目<br>150.00<br>150.00<br>ared third party payment<br>i交易                   |
| Please confirm the below pa<br>請確認以下付款資料<br>Item Description 付款項目<br>Application Fee<br>Total 總額<br>Your Payment of HKD (1) wi<br>service provider 你所缴付的H<br>Please select payment metho<br>請選擇繳費途徑 | yment details.<br>Payment /<br>HKD<br>II be collected through our secu<br>IKD 1 將透過第三方付款平台進行<br>od Credit Card ~<br>Alipay<br>Credit Card ~<br>FPS        | Amount 付款數目<br>150.00<br>150.00<br>ured third party payment<br>i交易<br>BACK NEXT 下員>> |
| Please confirm the below pa<br>請確認以下付款資料<br>Item Description 付款項目<br>Application Fee<br>Total 總額<br>Your Payment of HKD (1) wi<br>service provider 你所缴付的H<br>Please select payment metho<br>請遲擇繳費途徑 | yment details.<br>Payment /<br>HKD<br>II be collected through our secu<br>IKD 1 將透過第三方付款平台進行<br>od Credit Card ~<br>Alipay<br>Credit Card ~<br>FPS<br>PPS | Amount 付款數目<br>150.00<br>150.00<br>ured third party payment<br>i交易<br>BACK NEXT 下員>> |

#### 19) Make a payment

a. For Alipay, use your mobile device via Alipay APP to scan the QR code.

| Order Summary                  |                      | Payment Options                                             |                           |                                          |
|--------------------------------|----------------------|-------------------------------------------------------------|---------------------------|------------------------------------------|
| Please complete the payment in | 00:14:51             | QR Code                                                     | -                         |                                          |
| Merchant Name                  | HKU SPACE            | ALIPAYHK PAY                                                |                           |                                          |
| Order ID                       | ALI100000074         |                                                             | 🛃 Аlipayнк                |                                          |
| Order Time                     | 2024/11/18           |                                                             |                           |                                          |
| Product Name                   | Online Admission Fee |                                                             |                           | Please scan the QR code with     AlpayHK |
| Onder Amount                   |                      |                                                             |                           | Can to download                          |
| Order Amount                   | HKD 150.00           |                                                             |                           |                                          |
|                                |                      |                                                             |                           |                                          |
|                                |                      | Already Paid?                                               |                           |                                          |
|                                |                      | Warm Reminder:<br>1.If already paid,please do not repeat sc | an.Please contact seller. |                                          |

Verify the payment details shown on the Alipay App in your device and click to confirm the payment.

Once payment success, click "Back TO MERCHANT".

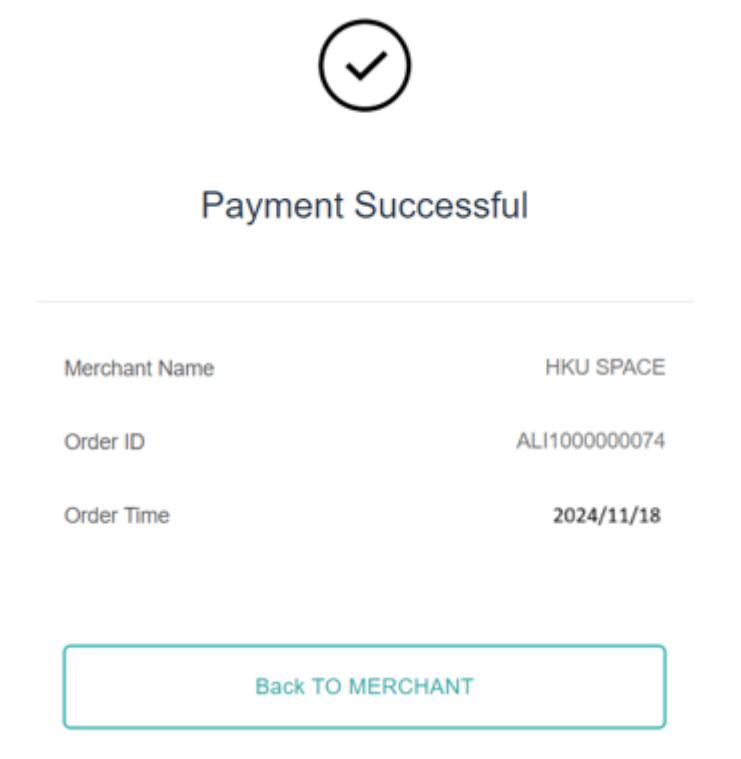

b. For credit card payment, choose your Card Type, input your credit card number, the expiry date and card verification number. Click "Pay Now" to confirm payment.

| ₽ BEA東亞銀行                                                                             |                                                                                                    | EN 繁 简                            |
|---------------------------------------------------------------------------------------|----------------------------------------------------------------------------------------------------|-----------------------------------|
| Amount:<br>Merchant:<br>Invoice Number:                                               | HKD 150.00<br>HKU Space<br>ICR2200008699                                                                 |                                   |
| Press your payme                                                                      | nt method to pay.                                                                                        |                                   |
| Card Type                                                                             | VISA 🛄                                                                                                   |                                   |
|                                                                                       |                                                                                                    | « Cancel, and return to HKU Space |
| You are connected to a S<br>Services Ltd.<br>Your payment instruction w               | ecure Payment Page operated by Joint Elect                                                               | risation.                         |
| A BEA東亞銀行                                                                             | -                                                                                                    | EN   號   简                        |
| Amount:<br>Merchant:<br>Invoice Number:                                               | HKD 150.00<br>HKU Space<br>ICR2200008699                                                                 |                                   |
| Card Information                                                                      |                                                                                                    |                                   |
| Enter your card information                                                           | ation.                                                                                                   |                                   |
| Card Type: VISA<br>Credit Card Number:                                                | · · · · · · · · · · · · · · · · · · ·                                                                    | ]                                 |
| Expiry Date: MM                                                                       | Card Verification Num                                                                                    | iber: What is this?               |
|                                                                                       | Pay Now                                                                                                  |                                   |
|                                                                                       |                                                                                                    | « Cancel, and return to HKU Space |
| Visa Secure                                                                           |                                                                                                    |                                   |
| This payment website sup<br>You might be redirected to<br>Please contact your card is | ports Visa Secure.<br>your card issuing bank and required to enter a<br>ssuing bank for service details. | password for authentication.      |
|                                                                                       | SECURE                                                                                                   |                                   |
| You are connected to a S<br>Services Ltd.                                             | secure Payment Page operated by Joint Elect                                                              |                                   |
| Your payment instruction v                                                            | vill be securely transmitted to the bank for author                                                      | risation.                         |

# c. For FPS payment, use mobile device via your bank APP to scan the QR code.

| Payment via FP                                                                                                    | S                                                                                                    |
|----------------------------------------------------------------------------------------------------|----------------------------------------------------------------------------------------------------|
| Amount:                                                                                                    | 7100.00                                                                                                    |
| FPS Payment QR Code:                                                                                                    |                                                                                                    |
|                                                                                                    | 13:10                                                                                                    |
| Faster Payment System (FPS)<br>Please scan the above FPS Payr                                                                                                    | 13:10  nent QR code by using your Mobile Bank App.                                                                                                    |
| Faster Payment System (FPS)<br>Please scan the above FPS Payr<br>For details, please contact your                                                                                                    | 13:10  nent QR code by using your Mobile Bank App. bank directly.                                                                                                    |
| Faster Payment System (FPS)<br>Please scan the above FPS Payr<br>For details, please contact your<br>Please close this browser after<br>will be sent to your email accou                                                      | 13:10<br>nent QR code by using your Mobile Bank App.<br>bank directly.<br>you complete the payment process. Email acknowledgment<br>int once the system confirms the payment record. |
| Faster Payment System (FPS)<br>Please scan the above FPS Payr<br>For details, please contact your<br>Please close this browser after<br>will be sent to your email accou<br>「確點快」                                             | 13:10<br>nent QR code by using your Mobile Bank App.<br>bank directly.<br>you complete the payment process. Email acknowledgment<br>int once the system confirms the payment record. |
| Faster Payment System (FPS)<br>Please scan the above FPS Payr<br>For details, please contact your<br>Please close this browser after ;<br>will be sent to your email accou<br>「籍數快』<br>算使用你的銀行直動應用程式損<br>条括環交。<br>詳情講向您的銀行直動。 | 13:10<br>The system confirms the payment record.<br>WHAT LED 「補助快」 應复二吡吗,要用即可透過 「轉散快」                                                                                                |

Verify the payment details shown on the bank App in your device and click to confirm the payment.

d. For PPS payment, input your PPS account number and password. Click "Submit" to confirm payment.

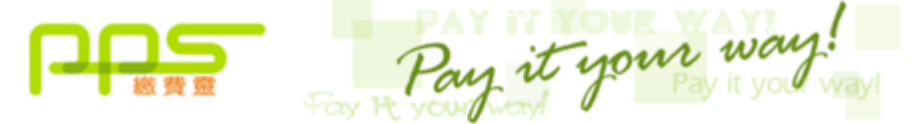

You **must read** the Terms and Conditions, Legal Disclaimer & Copyright Notice and Personal Information Collection Statement before clicking "Submit" for payment. For PPS Services General Terms and Conditions of Use, please browse ppshk.com

| Merchant Name:                                                             | HKU SPACE                                                                 |
|----------------------------------------------------------------------------|---------------------------------------------------------------------------|
| Reference Number:                                                          | IPG2000004469                                                             |
| Amount (HK\$):                                                             | 150.00                                                                    |
| 8-digit PPS Account Number<br>or PPS Account Name * :                      |                                                                           |
| PPS Internet Password:                                                     |                                                                           |
| □ I have read and hereby accept t                                          | he PPS Services General Terms and Conditions of Use                       |
| PPS customers will receive SMS ale<br>categories of "Credit Services" & "S | rt on every successful payment made to the merchant<br>ecurities Broker". |
|                                                                            | Submit Cancel                                                             |
|                                                                            |                                                                           |

\*If you don't have a PPS account yet, you may create your PPS Account at any nearby PPS Registration Terminal. For details, please click <u>here</u>.

e. For WeChat Pay, use your mobile device via WeChat APP to scan the QR code.

| order Summary              |                      | Payment O  | ptions 💼 |                                     |
|----------------------------|----------------------|------------|----------|-------------------------------------|
| Please complete the paymer | t in 00:14:52        |            | QR Code  | -                                   |
| Merchant Name              | HKU SPACE            | WECHAT PAY |          |                                     |
| Order ID                   | WEP100000079         |            |          | 🛩 微信支付                              |
| Order Time                 | 2024/11/18           |            |          |                                     |
| Product Name               | Online Admission Fee |            |          |                                     |
| Order Amount               | HKD 150.00           |            |          | 回設現設                                |
| or doir railount           |                      |            |          | Please scan the QR code with WeChat |
|                            |                      |            |          |                                     |

Already Paid?

Warm Reminder:

1.If already paid, please do not repeat scan. Please contact seller.

Verify the payment details shown on the WeChat App in your device and click to confirm the payment.

Once payment success, click "Back TO MERCHANT".

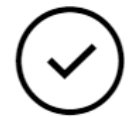

## Payment Successful

Merchant Name

HKU SPACE

Order ID

WEP100000079

Order Time

2024/11/18

Back TO MERCHANT

## **Payment Confirmation**

## 20) If payment is successful, you will receive payment confirmation.

| Payment Confirmation 付款確認                                                                  |                                                                                                    |  |  |  |
|--------------------------------------------------------------------------------------------|----------------------------------------------------------------------------------------------------|--|--|--|
|                                                                                            |                                                                                                    |  |  |  |
| Term<br>學期                                                                                 | 2024/25 March                                                                                                    |  |  |  |
| Programme                                                                                  | FN005A                                                                                                    |  |  |  |
| 課程                                                                                         | Advanced Diploma in Financial Planning                                                                                   |  |  |  |
|                                                                                            |                                                                                                    |  |  |  |
|                                                                                            |                                                                                                    |  |  |  |
| Applicant Number<br>申請人編號                                                                  | 60108601                                                                                                    |  |  |  |
| Payment Confirmation No.<br>付款確認號碼                                                         | SSPGDEV                                                                                                    |  |  |  |
| Transaction Status<br>交易狀況                                                                 | Approved                                                                                                    |  |  |  |
| Amount<br>總額                                                                               | HKD150.00                                                                                                    |  |  |  |
|                                                                                            |                                                                                                    |  |  |  |
| Currency used is Hong Kong<br>使用貨幣為港元                                                      | Dollar.                                                                                                    |  |  |  |
| A confirmation email has been<br>確認電子郵件已經發送到 閣下                                            | n sent to your email account.<br>的電子郵件帳戶                                                                                 |  |  |  |
| Due to system lag between pu<br>guarantee successful admissi<br>will approach you shortly. | ayment and application submission, this payment does not<br>ion. In case of unsuccessful submission, our programme staff |  |  |  |
| 由於付款和課程申請系統有時<br>院職員將儘快與 閣下聯絡。                                                             | 差,成功付款並不保證成功被獲錄取。任何不成功的申請,學                                                                                              |  |  |  |
|                                                                                            | NEXT 下頁>>                                                                                                    |  |  |  |

## 21) Payment confirmation email will also be received.

#### Please keep this for future reference.

| ayment Confirmation 付款確                        | 12<br>1                  |                                           |
|------------------------------------------------|--------------------------|-------------------------------------------|
| lame<br>生名                                     |                          |                                           |
| pplicant Number<br>申請人編號                       | 60108601                 |                                           |
| nstitution<br>通 <b>简</b>                       | HKU SPACE                |                                           |
| ferm<br>計期                                     | 2024/25 March            |                                           |
| Programme<br>東程                                | FN005A                   | Advanced Diploma in Financial<br>Planning |
| Class Number<br>任別                             | 0                        |                                           |
| 'ayment Status<br>计款状况                         | Approved                 |                                           |
| ayment Method<br>计款方法                          | Online Credit Card Payn  | nent                                      |
| <sup>r</sup> ayment Confirmation No.<br>计款確認號碼 | SSPGDEV                  | r                                         |
| Payment Date<br>付款 日期                          | 18-Nov-2024              |                                           |
| Payment Item Description<br>付款項目               | Payment Currency<br>付款貨幣 | Payment Amount<br>付款數目                    |
| Application Fee                                | нкр                      | 150                                       |
| otal<br>包涵                                     | HKD                      | 150                                       |

Payment Confirmation Email 付款確認電郵

Please note that this is NOT an official receipt. 請注意這並不是官方收據。

During the online application process, asynchronous application and payment submission may occur. Successful payment may not guarantee successful application submission. In case of unsuccessful submission, our programme staff will contact you shortly.

在眼上報名過程中,可能數個申請或付款同時出現。因此,成功付款並不能確保成功報讀該課程。 任何不成功的申請,學院職員將儘快與 關下聯絡。

## If you need an official receipt, please go to one of our enrolment centres and present your Hong Kong Identify Card for verification.

## **Complete Survey**

# 22) Upon completion of payment, please fill in the 'Survey'. Click "Next" until complete the survey, click "Submit" (This part is optional).

| Sur                 | vey 問卷調查                                                                                                    |
|---------------------|----------------------------------------------------------------------------------------------------|
|                     |                                                                                                    |
|                     |                                                                                                    |
| To<br>tha<br>edu    | nelp us understand your learning needs, please answer the following questions. Please note<br>t the information you provide may be used to assist the School's research in continuing<br>cation. This part of the form is optional |
| 為(<br>育<br>可<br>Ple | 更本學院了解學員的學習需要,請填妥以下間卷。你所提供的資料,可能作為本學院對持續教<br>F究之用。學員可根據個人意願決定填寫與否。<br>ase tick the appropriate boxes. 請在這當的方格加上剔號。                                                                                                    |
| 1                   | Your highest education level achieved 你的最高學歷程度:                                                                                                    |
|                     | Please select ONE only 選擇其中一項                                                                                                    |
|                     | □ Below Secondary 5 (HKCEE) 中五 (香港中學会者) 以下                                                                                                    |
|                     | □ Secondary 5 (HKCEE) or equivalent 中五 (香港中學會考) 或同等程度                                                                                                    |
|                     | □ Secondary 6 – 7 (HKAL) or equivalent 中六 – 中七 (香港高級程度會考) 或同等程度                                                                                                    |
|                     | □ Secondary 6 (HKDSE) or equivalent 中六 (香港中學文憑) 同等程度                                                                                                    |
|                     | Associate degree / sub-degree / certificate / diploma 副學士 / 副學位或非學位證書 / 文<br>憑                                                                                                    |
|                     | □ Bachelor's degree 學士學位                                                                                                    |
|                     | ☐ Postgraduate certificate / Postgraduate diploma 深造證書 / 深造文憑                                                                                                    |
|                     | ☐ Master's degree 碩士學位                                                                                                    |
|                     | □ Doctorate degree 博士學位                                                                                                    |
| 6                   | Is your employer giving you financial support towards the course you have applied for? 你的僱主是否贊助你<br>修讀本課程?<br>Please select ONE only 選擇其中一項                                                                                        |
|                     | □ Yes 是                                                                                                    |
|                     | No 否                                                                                                    |
| 7                   | Monthly personal income 個人每月收入:                                                                                                    |
|                     | Please select ONE only 選擇其中一項                                                                                                    |
|                     | 000.02 - 02                                                                                                    |
|                     | S10 000 - \$14 999                                                                                                    |
|                     | S15,000 - \$19,999                                                                                                    |
|                     | S20.000 - \$29.999                                                                                                    |
|                     | \$30,000 - \$39,999                                                                                                    |
|                     | S40,000 - \$ 49,999                                                                                                    |
|                     | □ \$50,000 or above 或以上                                                                                                    |
|                     |                                                                                                    |
|                     | End 問卷完<br>Thanks 謝謝                                                                                                    |

- END -